# Mississippi Management and Reporting System

# **Department of Finance and Administration**

| MMRS MASH/Training Materials |                                            |                            |  |  |
|------------------------------|--------------------------------------------|----------------------------|--|--|
| 8204                         | LSO Agency Training Approver<br>Guidelines | Effective Date: 02/07/2017 |  |  |
|                              |                                            | Version: 2                 |  |  |

## Table of Contents

| Magic Portal Logon Information           | 3 |
|------------------------------------------|---|
| Courses That Require Approval            | 4 |
| For Courses That DO NOT Require Approval | 6 |

#### Magic Portal Logon Information

The website address used to access MAGIC is: <u>https://portal.magic.ms.gov/irj/portal</u>. Note: If you have difficulty with viewing the training course, please review <u>MAGIC</u> <u>Technical Requirements</u> on the MMRS website for compatibility issues.

If you have problems with your password, call the MMRS Call Center at 601-359-1343. Select Option 1 (Security) Sub-option 1 (MAGIC).

| Insissipi's Acountability System for Government Information and Colatoration                                    | Having password problems? Please click on this link for help |
|----------------------------------------------------------------------------------------------------|--------------------------------------------------------------|
| The                                                                                                    | User* Password*                                              |
| MAGIC is the Mississippi Accountability System<br>for Government Information and Collaboration.                 | Log On                                                       |
| If you need access or additional information<br>please go to the <u>http://www.mmrs.state.ms.us</u><br>website. |                                                              |
|                                                                                                    |                                                              |

Once you log into MAGIC the following screen will appear.

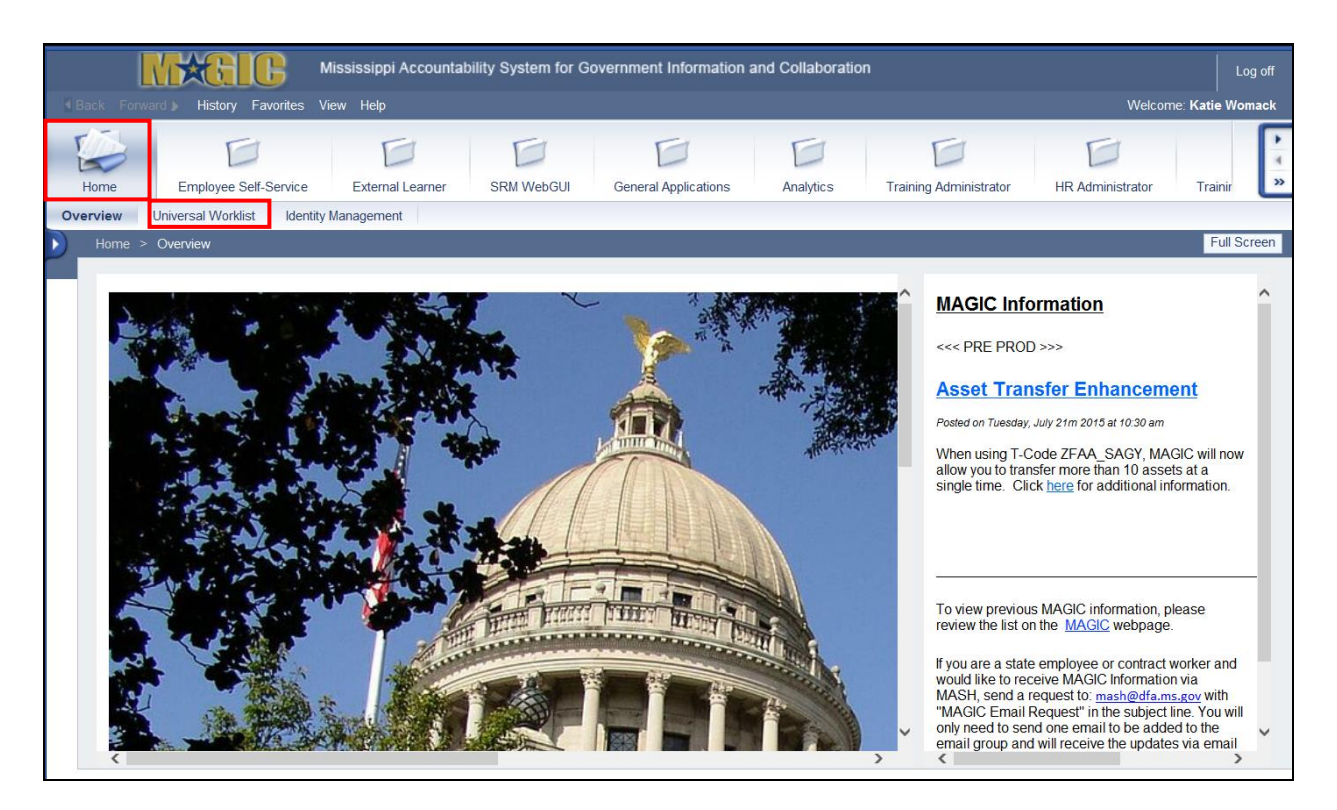

#### LSO Training Approver Course Approval

In Learning Solution (LSO) you may have to approve or deny training requests that your employee(s) submit.

When employees request participation in a course, the LSO system "holds" a seat in the class for them until the request is approved (employee is firmly booked in the course) or rejected (the reserved space in the training is opened back up for another employee to request).

The request will stay in your Universal Worklist for 48 hours. If it is not processed within 48 hours, the LSO system will automatically reject the training request.

#### **Courses That Require Approval**

Training approval notifications will appear in your "Universal Worklist" (UWL).

| Your Action                    | System Response                                       |  |  |  |
|--------------------------------|-------------------------------------------------------|--|--|--|
| 1. Select the <b>HOME</b> tab. |                                                       |  |  |  |
| 2. Select Universal Worklist.  | The items that need to be approved will be displayed. |  |  |  |

|   | Tasks (2 / 2) Alerts Notifications SAPoffice Mails | 7 | Tracking      |           |          |   |   |              |        |   |
|---|----------------------------------------------------|---|---------------|-----------|----------|---|---|--------------|--------|---|
| ŝ | show: New and In Progress Tasks (2 / 2)            |   |               |           |          |   | C | reate Task   | 4 V 🗟  | ] |
| Ē | Subject !                                          |   | From          | Sent Date | Priority | Ŧ | J | Due Date     | Status |   |
|   |                                                    |   | Womack, Katie | Today     | Medium   |   |   | Jun 19, 2016 | New    |   |
|   | Approve Participation Thompson, Arlene             |   | Womack, Katie | Today     | Medium   |   |   | Jun 19, 2016 | New    |   |
|   |                                                    |   |               |           |          |   |   |              |        |   |
|   |                                                    |   |               |           |          |   |   |              |        |   |
|   |                                                    |   |               |           |          |   |   |              |        |   |
|   |                                                    |   |               |           |          |   |   |              |        | - |
|   |                                                    |   |               |           |          |   |   |              |        | - |
|   |                                                    |   |               |           |          |   |   |              |        | - |
|   |                                                    |   |               |           |          |   |   |              |        | - |
|   |                                                    |   |               |           |          |   |   |              |        |   |

| Your Action |                                     | System Response                           |  |  |  |
|-------------|-------------------------------------|-------------------------------------------|--|--|--|
| 3.          | Select the link for each item to be | The Decision Step in Workflow screen will |  |  |  |
|             | processed.                          | appear.                                   |  |  |  |

| Gystema (Constant)                                                                                |                           |  |
|---------------------------------------------------------------------------------------------------|---------------------------|--|
| Approve Participation Wagoner , Catherine E                                                       |                           |  |
| Choose one of the following alternatives                                                          |                           |  |
| Approve Participation                                                                             |                           |  |
| Reject Participation                                                                              |                           |  |
| Cancel and keep work item in inbox                                                                |                           |  |
|                                                                                                   |                           |  |
|                                                                                                   |                           |  |
| Description                                                                                       | Objects and attachments   |  |
| Wagoner , Catherine E has requested participation in the course SPAHRS MANAGE CONTRACTS TRAINING. | No attachments or objects |  |
| Choose one of the decision options given. This completes the processing for this step.            |                           |  |
| The course starts on 06/19/2016.                                                                  |                           |  |
| You can approve or reject the request up to 06/19/2016.                                           |                           |  |
|                                                                                                   |                           |  |
|                                                                                                   |                           |  |

|    | Your Action                          | System Response                              |  |  |
|----|--------------------------------------|----------------------------------------------|--|--|
| 4. | Select Approve Participation, Reject | The Decision Step in Workflow screen will    |  |  |
|    | Participation, or Cancel; keep work  | appear.                                      |  |  |
|    | item in inbox.                       |                                              |  |  |
| 5. | Select either Approve or Reject.     | A pop-up box asking you to confirm or cancel |  |  |
|    |                                      | your selection appears.                      |  |  |
| 6. | Select OK.                           |                                              |  |  |

### For Courses That DO NOT Require Approval

Your employee will automatically be "firmly booked" in the training session the moment they request participation in the course.

If you need any assistance, please contact your Agency Training Coordinator for assistance.